## CRÉER UN CROQUIS AVEC LES OUTILS DE DESSIN D'UN LOGICIEL DE BUREAUTIQUE :

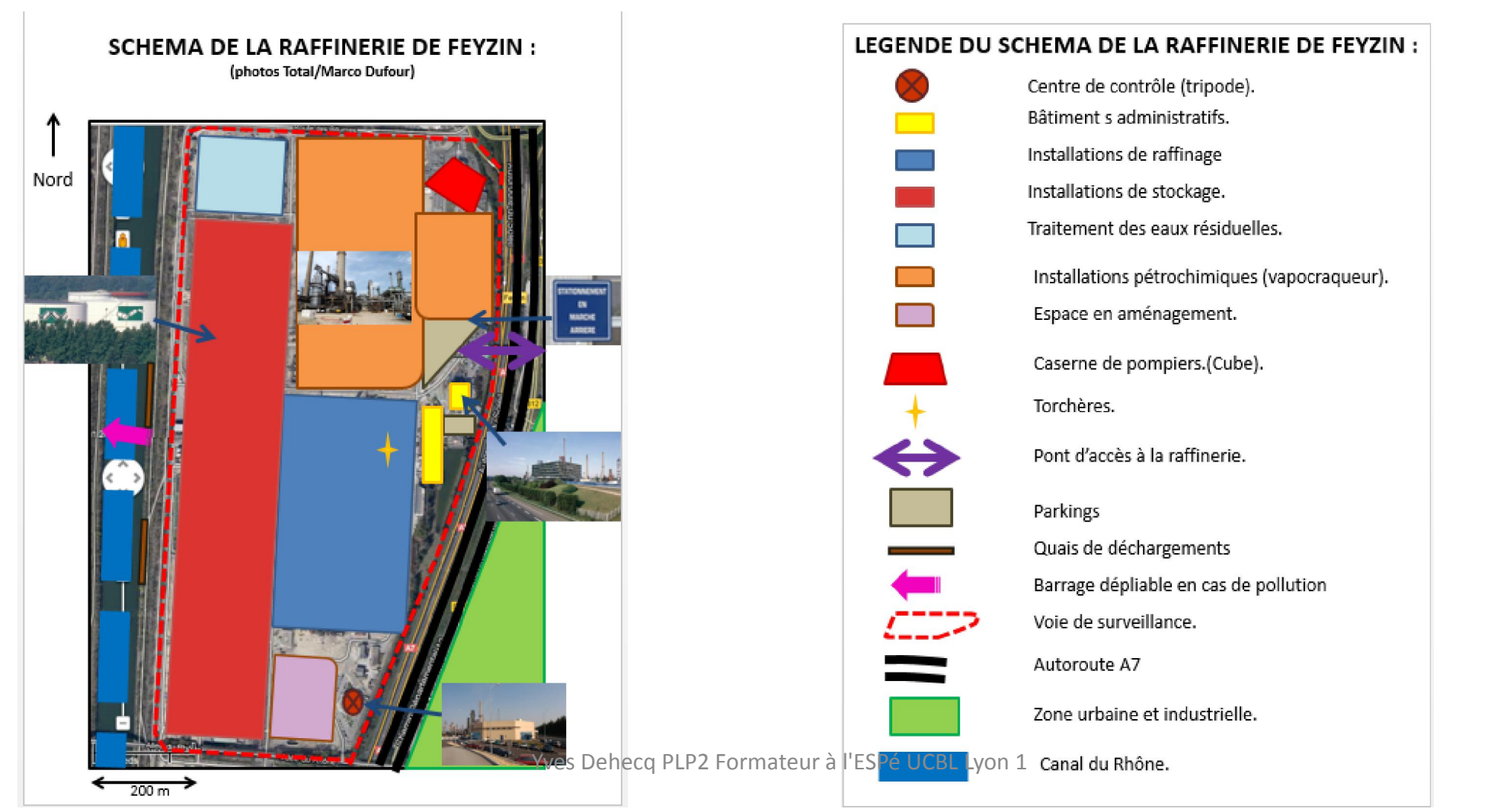

Etape 1 importer en « copier-coller » une impression d'écran : touche « imprécr » au dessus du clavier à droite :

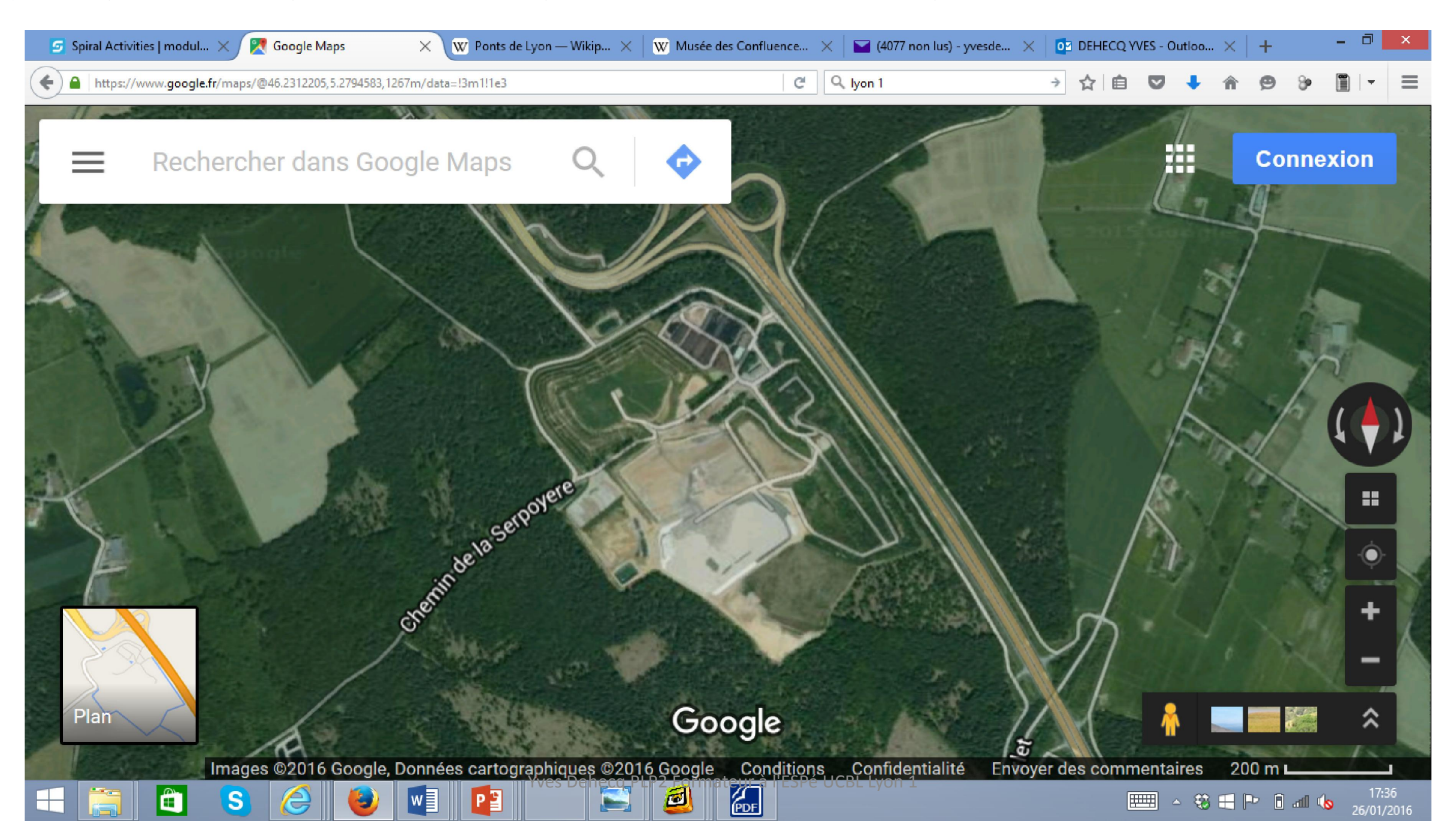

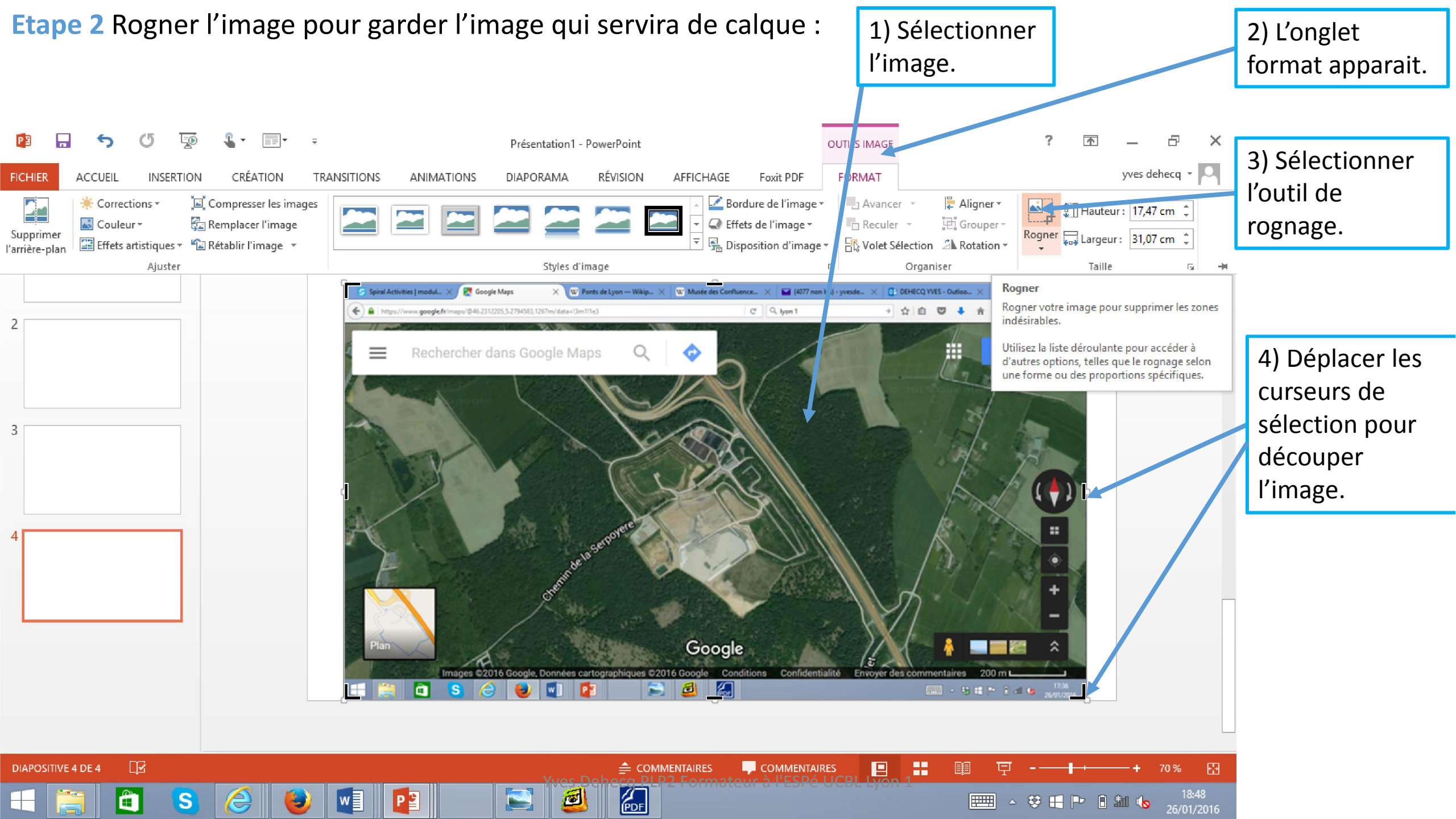

Etape 3 Construire le schéma : Calque de base pour le schéma : vue aérienne du centre d'enfouissement de « la Tienne » à Bourg en Bresse :

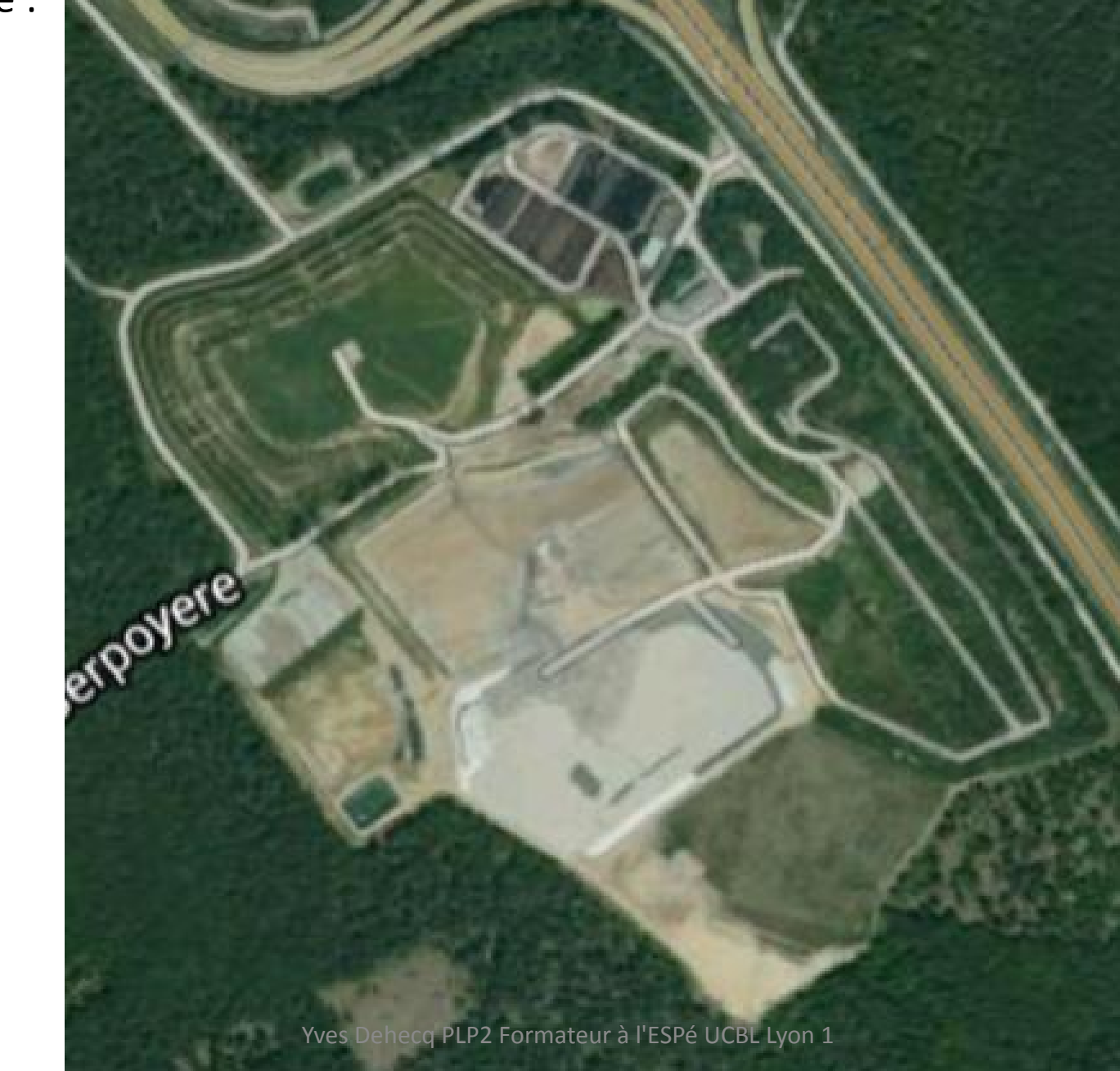

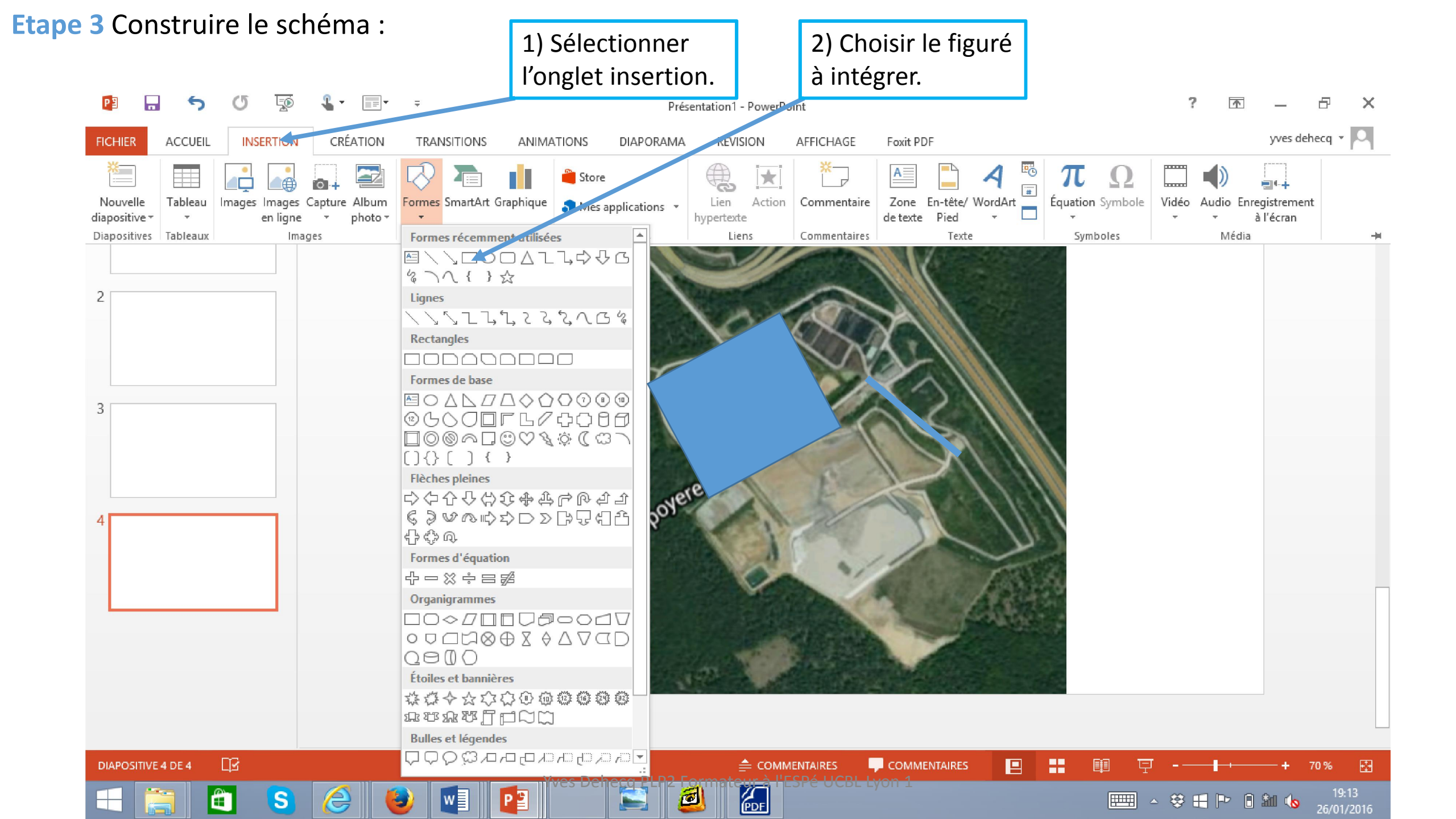

Etape 4 Construire le schéma : Une fois le calque réalisé, on suprimme l'image d'arrière plan pour obtenir le croquis

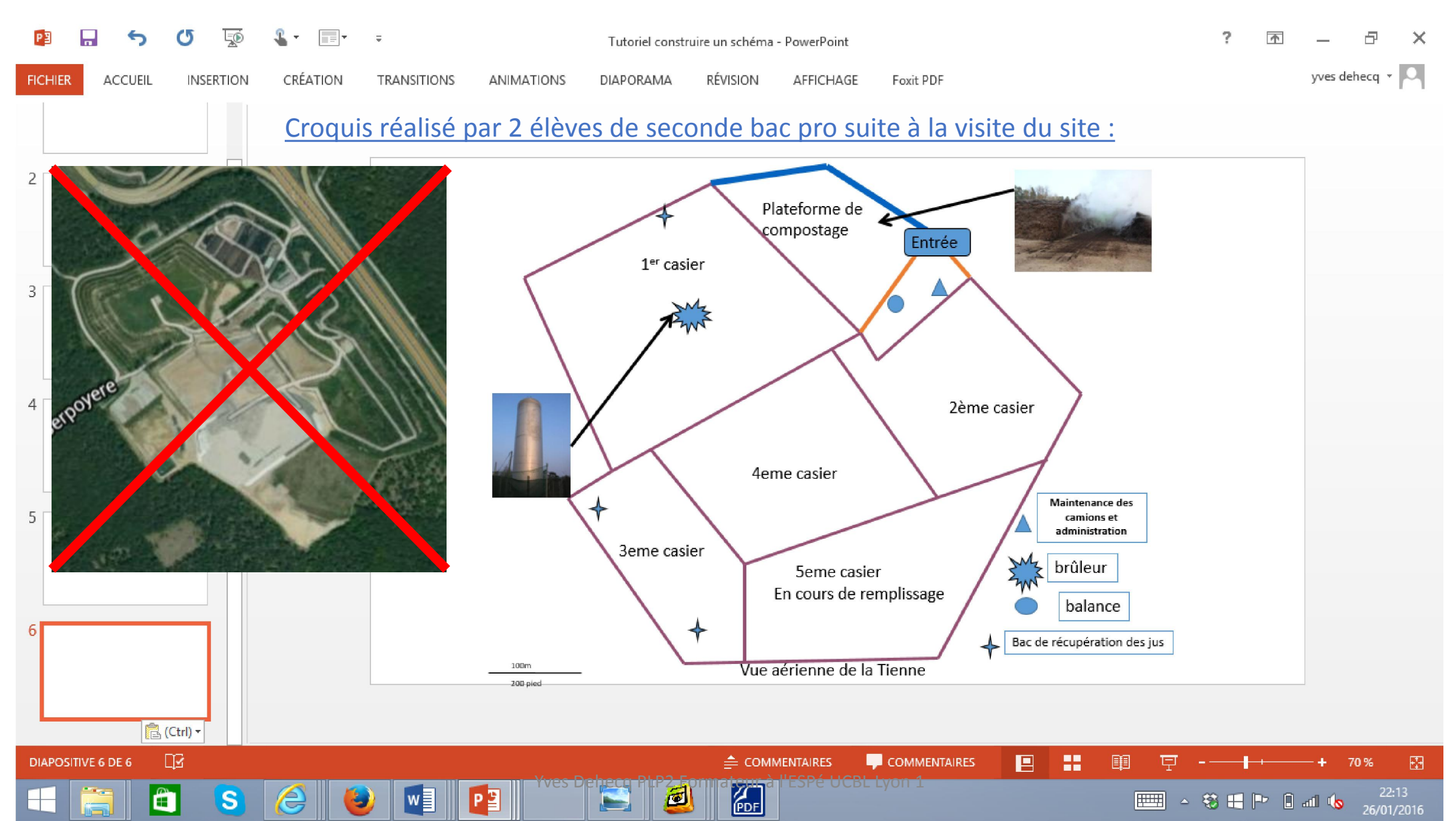

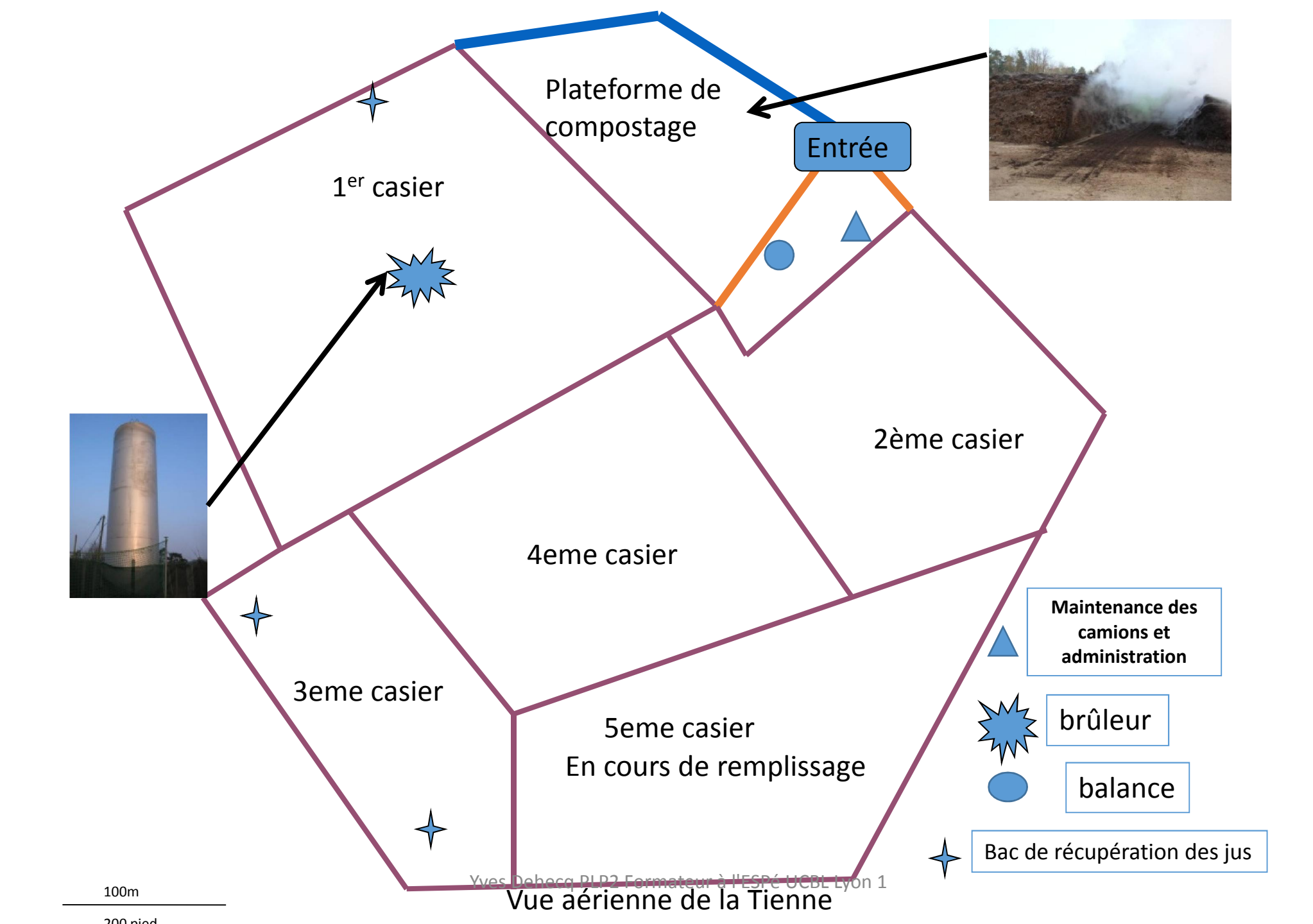